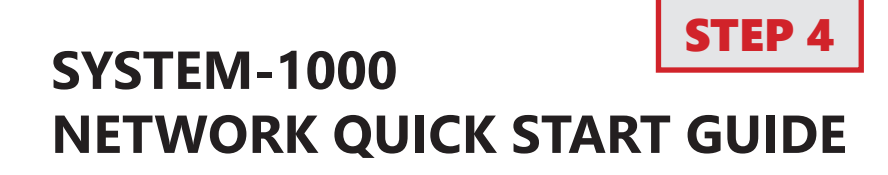

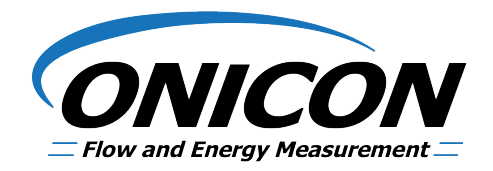

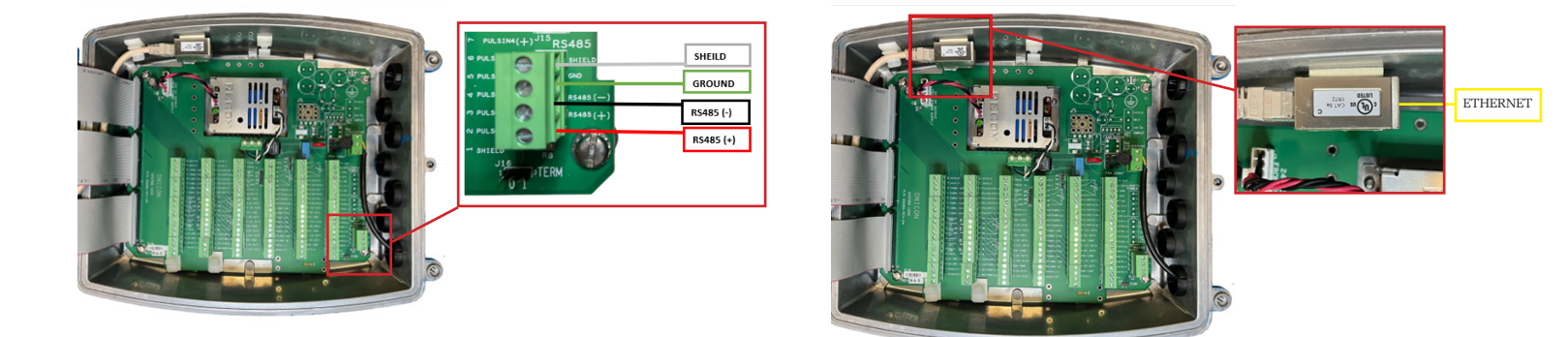

| Connecting via BACnet MSTP                                                                              |                                                                                                    |                                     |                                                                                                    | Connecting via BACnet UDP/IP                                              |               |  |
|----------------------------------------------------------------------------------------------------|----------------------------------------------------------------------------------------------------|-------------------------------------|----------------------------------------------------------------------------------------------------|---------------------------------------------------------------------------|---------------|--|
| 1.                                                                                                    | Power on unit to verify it is t<br>verifying power down the u                                                                                                    | functioning properly. After<br>nit. | <ol> <li>Power on unit to verify it is functioning properly. After<br/>verifying power down the unit.</li> </ol> |                                                                           |               |  |
| 2.                                                                                                    | Wire MSTP cables to unit.                                                                                                    |                                     | 2.                                                                                                    | Connect ethernet cable to u                                               | ınit.         |  |
| •                                                                                                    | The RS485 network cable connections are polarity<br>sensitive and must be connected the same way on<br>every device (i.e. + to + and - to -).<br>Shield drain connections should be daisy chained in<br>the same manner as the signal cables for RS485. The<br>shield drain wire should be left unterminated at the<br>end of the cable and connected to earth only at the<br>network master controller. Shield wires must not be<br>connected to the RS485 connector on the System-1000<br>The maximum number of devices allowed on an RS485<br>network segment without a repeater is 32. Adding more<br>than 32 devices to a single segment may reduce the<br>transceiver output voltage to a level that is too low to be<br>distinguished from back ground noise on the cable. |                                     |                                                                                                    |                                                                           |               |  |
| 3.                                                                                                    | Connect power to unit.                                                                                                    |                                     | 3.                                                                                                    | Connect power to unit.                                                    |               |  |
| 4.                                                                                                    | Navigate to the systems network configuration. From the main menu select:                                                                                                    |                                     | 4.                                                                                                    | Navigate to the systems network configuration. From the main menu select: |               |  |
| User Configurations -> Network -> BACnet MSTP                                                           |                                                                                                    |                                     | User Configurations -> Network -> BACnet UDP/IP                                                                  |                                                                           |               |  |
| 5.                                                                                                    | Configure device as needed. Default values are listed below.                                                                                                    |                                     | 5. Configure device as needed. Default values are listed below.                                                  |                                                                           |               |  |
|                                                                                                    | Baud Rates                                                                                                    | 38400                               |                                                                                                    | Default Address                                                           | 192.168.1.24  |  |
|                                                                                                    | Device Address Range                                                                                                    | 017                                 |                                                                                                    | Instance Number                                                           | 57017         |  |
|                                                                                                    | Device Instance Range                                                                                                    | 57017                               |                                                                                                    | Subnet Mask                                                               | 255.255.255.0 |  |
|                                                                                                    | Max Master                                                                                                    | 127                                 |                                                                                                    | Gateway Address                                                           | Programmable  |  |
|                                                                                                    |                                                                                                    |                                     |                                                                                                    | UDP port                                                                  | 47808         |  |
| 6. Power cycle the device and it is now ready to connect to the controller or next device in the trunk. |                                                                                                    |                                     | 6. Power cycle the device and it is now ready to connect to the controller or next device in the trunk.          |                                                                           |               |  |

## **Checking Network Status**

| Connecting via BACnet MSTP |                                                                                                    |    | Connecting via BACnet UDP/IP                                                                                      |  |  |
|----------------------------|----------------------------------------------------------------------------------------------------|----|----------------------------------------------------------------------------------------------------|--|--|
| 1.                         | From the main menu, select diagnostics                                                                            | 1. | From the main menu, select diagnostics                                                                            |  |  |
| •                          | If the meter is connected to an active network,<br>System-1000 display will show Active on the NETWORK<br>message | •  | If the meter is connected to an active network,<br>System-1000 display will show Active on the NETWORK<br>message |  |  |
| 2.                         | Link Down: No traffic has been seen in 60 seconds                                                                 | 2. | Link Down: The ethernet hardware does not detect that<br>it is physically connected to another ethernet interface |  |  |
|                            | Link Up: Traffic has been seen in the last 60 seconds                                                             |    | Up, Active: The ethernet hardware has seen traffic in the last 15 seconds                                         |  |  |
|                            |                                                                                                    |    | Up, Inactive: No traffic has been seen by the ethernet hardware in 15 seconds                                     |  |  |

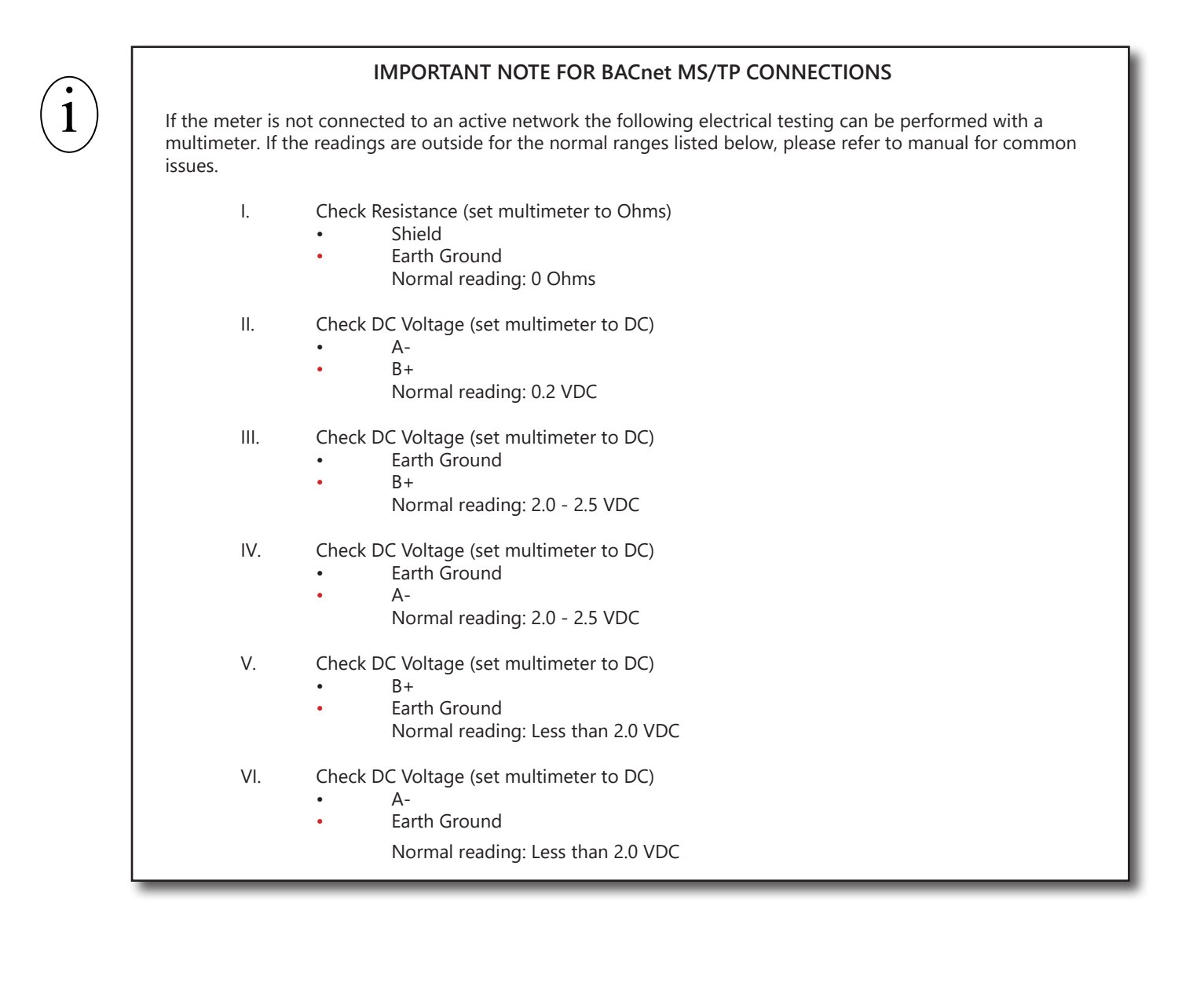